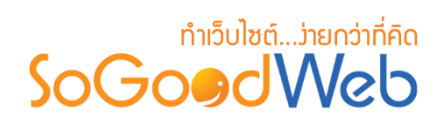

# Chapter 10: ติดต่อเรา

ระบบติดต่อเรา เป็นระบบสำหรับการจัดการช่องทางการติดต่อ และการรับข้อความติดต่อจาก ภายนอก โดยผู้ดูแลระบบเท่านั้นที่มสิทธิ์ในการเข้าใช้งานการตั้งค่าติดต่อเรา

# หัวข้อย่อย

- ข้อความติดต่อ
- ประเภทข้อความติดต่อ
- ฟอร์มข้อความติดต่อ
- ข้อมูลการติดต่อ
- แผนที่การติดต่อ
- ตั้งค่าการติดต่อ

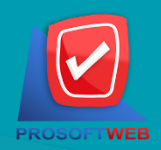

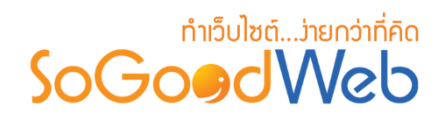

### ข้อความติดต่อ

ข้อความติดต่อ เป็นส่วนสำหรับแสดงข้อความที่ถูกส่งเข้ามาโดยผ่านทางหน้าติดต่อเรา ภายในส่วน ข้อความติดต่อ ผู้ดูแลระบบสามารถอ่านข้อความ และตอบกลับไปยังผู้ส่งข้อความทางอีเมล์ที่ได้กรอกไว้ ดังรูป

| ລ <sup>1</sup>                      |        |                |                           |          |           |   |                                   |                      |
|-------------------------------------|--------|----------------|---------------------------|----------|-----------|---|-----------------------------------|----------------------|
| ระบุคำค้น<br>วันที่ดิดต่อ : ทั้งหมด | ประเภท | การติดด่อทั้งา | หมด ▼ สถานะทั้งหมย<br>ถึง | ิด ▼     | Q คันหา   | 2 | )                                 |                      |
| สถานะ                               | เรื่อง | •              | ประเภทการดิดต่อ           | •        | សូ័ពិดต่อ |   | แสดงราย <i>เ</i><br>วันที่ติดต่อ▲ | าาร 10<br>เครื่องมือ |
|                                     |        |                | ไม่พบรายการที่ค<br>3      | จุณคันหา |           |   |                                   |                      |

1. การลบข้อความ

3. ตารางแสดงรายการข้อความ

2. การค้นหาข้อความ

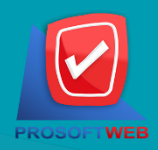

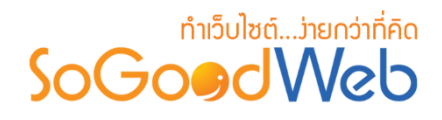

#### 1. การลบข้อความ

- 1.1. ลบข้อความครั้งละรายการ: คลิก " 🖻 " ที่รายการข้อความที่ต้องการลบ
- 1.2. ลบข้อความครั้งละหลายรายการ: เลือกรายการที่ต้องการลบ จากนั้นคลิกปุ่ม "ลบ"

| ระบ     | ศาค้น            | ประเภทการติดต่อ                  | าทั้งหมด ▼ สถาบะทั้งหมด ▼ |                                        |                           |                    |
|---------|------------------|----------------------------------|---------------------------|----------------------------------------|---------------------------|--------------------|
| ันที่ด่ | ລືດຕ່ອ : 🛐<br>.2 | ทั้งหมด 🔻                        | ถึง                       | Q ศันหา                                |                           | 1.                 |
| 5       | สถานะ            | เรื่อง 🔺                         | ประเภทการติดต่อ 🔺         | ស៊័ពិดต่อ 🔺                            | แสดงรายก<br>วันที่ติดต่อ▲ | าร IC<br>เครื่องมี |
|         |                  | คอร์สอบรมการทำเว็บไซต์ด้วยตัวเอง | จองอบรม กรุงเทพฯ          | ชาญชัย โจเวลลานอส (Guest)              | 2016-08-18<br>22:19:15    | Q 🗎                |
|         |                  | คอร์สอบรมการทำเว็บไซต์ด้วยตัวเอง | จองอบรม กรุงเทพฯ          | ภูมิรัชต์วิชญ์ บุญวุฒิปกรณ์กุล (Guest) | 2016-08-18<br>22:17:31    | Q 🛍                |
|         |                  | จองอบรมคะ                        | จองอบรม กรุงเทพฯ          | กัญญารัดน์ (Guest)                     | 2016-08-18<br>21:24:29    | Q 🛍                |
|         |                  | จอง ทำเว็บไซด์ด้วยด้วเอง         | จองอบรม กรุงเทพฯ          | อธิคุณ สายเสม (Guest)                  | 2016-08-18<br>11:00:36    | Q 🛍                |
|         |                  | จองที่นั่งอบรมสัมมนา             | จองอบรม กรุงเทพฯ          | พนิดดา (Guest)                         | 2016-08-16                | Q 🛍                |

#### 2. การค้นหาข้อความติดต่อ

| ระบุคำคัน                | ประเภทการดิดต่อทั้งหมด 🔻 | สถานะทั้งหมด 🔻 |         |
|--------------------------|--------------------------|----------------|---------|
| วันที่ดิดต่อ : ทั้งหมด 🔹 |                          | ถึง            | Q คันหา |

- 2.1. คำค้น: ค้นหาจากชื่อของข้อความหรือชื่อผู้ติดต่อตามคำที่ระบุ
- 2.2. ประเภทการติดต่อ: ค้นหาจากประเภทการติดต่อของแต่ละรายการ
- 2.3. สถานะ: ค้นหาจากสถานะของข้อความ
- 2.4. วันที่ติดต่อ: ค้นหาจากการระบุช่วงวันที่ติดต่อจากข้อความ

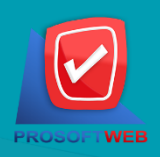

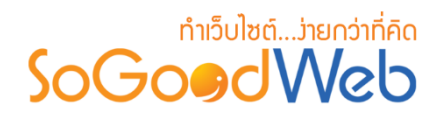

#### 3. ตารางรายการข้อความ

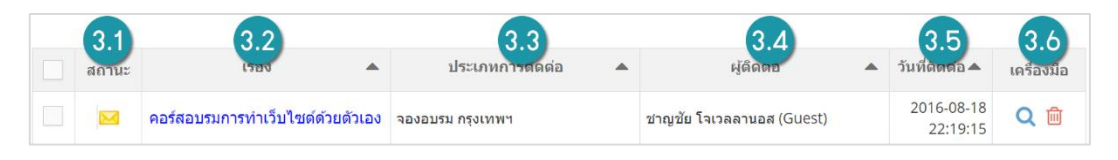

#### 3.1. สถานะ: สถานะข้อความติดต่อประกอบด้วย

- " 🖂 " หมายถึง ยังไม่ได้อ่านข้อความ
- " 📄 " หมายถึง อ่านข้อความแล้ว
- " 뾛 " หมายถึง ตอบกลับข้อความแล้ว
- 3.2. เรื่อง: ชื่อเรื่องของความติดต่อ ผู้ใช้สามารถคลิกที่ชื่อเรื่องเพื่อที่จะดูรายละเอียดของข้อความ ดังกล่าวได้ และสามารถตอบกลับข้อความได้
- 3.3. ประเภทการติดต่อ: ประเภทการติดต่อของข้อความแต่ละรายการ
- 3.4. ผู้ติดต่อ: ชื่อของผู้ที่ทำการติดต่อ
- 3.5. วันที่ติดต่อ: วันและเวลาที่ทำการติดต่อ
- 3.6. เครื่องมือ:
  - "**Q**" ประวัติรายละเอียดต่างๆ ที่เกิดขึ้นในรายการของข้อความติดต่อ
  - " 间 " การลบข้อความติดต่อทีละรายการ

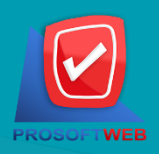

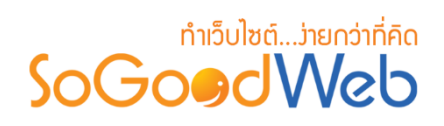

### ประเภทการติดต่อ

ประเภทการติดต่อ เป็นส่วนสำหรับการจัดการประเภทการติดต่อ เพื่อเป็นช่องทางการติดต่อสำหรับ ผู้ใช้ทั่วไป โดยผู้ดูแลระบบเท่านั้นเป็นผู้ที่มีสิทธิ์การเข้าถึงได้

| 1<br>ເพີ່ມ 2<br>ລນ | 3<br>С<br>Царл Цинарл      |               |          |          |          |
|--------------------|----------------------------|---------------|----------|----------|----------|
| ระบุคำคัน          | สถานะทั้งหมด 🔹 🔍 คันหา 🛛 4 |               |          |          |          |
|                    | F                          |               |          | แสดงรายก | าร 5 - • |
| ลำดับ 💾 🔺          | ประเภทการติดต่อ            | วันที่แก้ไข 🔺 | แก้ไขโดย | สถานะ    | จัดการ   |
|                    | สอบกาม                     | 2016-08-01    |          | ۲        | Q 🖋 🛍    |
| 2                  | แนะบ่าๆ                    | 2016-08-01    | -        | ۲        | Q 🖋 🛍    |
| 3                  | ດີປາມ                      | 2016-08-01    | -        | ۲        | Q 🖋 🛍    |
| 4                  | อื่นๆ                      | 2016-08-01    | -        | ۲        | Q 🖋 🛍    |
| « 1 »              |                            |               | ไปหน้    | n : 1    | ดกลง     |

- 1. การเพิ่มประเภทการติดต่อ
- 2. การลบประเภทการติดต่อ
- 3. สถานะประเภทการติดต่อ

- 4. การค้นหาประเภทการติดต่อ
- 5. ตารางรายการประเภทการติดต่อ

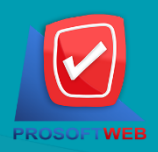

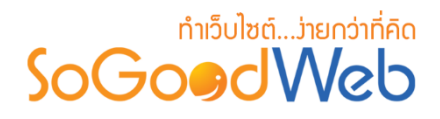

## 1. การเพิ่มประเภทการติดต่อ

กรอกชื่อประเภทการติดต่อที่ต้องการเพิ่มใหม่ และกำหนดสถานะการแสดง

| ชื่อประเภทการติดต่อ : | 📃 ชื่อประเภทการดิดต่อ |  |
|-----------------------|-----------------------|--|
| ลำดับ :               | 5                     |  |
| การแสดง :             | 💌 แสดง 🦳 ไม่แสดง      |  |

 ผู้ใช้สามารถตั้งค่าข้อความติดต่อถึงสมาชิกอัตโนมัติสำหรับประเภทการติดต่อนี้ โดยคลิก "เปิด" ระบบจะแสดง Text Editor สำหรับการระบุข้อความติดต่อกลับไปยังสมาชิก

| 0 | ตั้งค่า    | าข้อเ | ความ   | ເຕີດຕ່ | อถึงส   | สมาชิเ   | าอัตโ            | นมัติ   |     |        |       |        |   |      |            |        |            |          |                 |           |   |   |  |  |   |          |
|---|------------|-------|--------|--------|---------|----------|------------------|---------|-----|--------|-------|--------|---|------|------------|--------|------------|----------|-----------------|-----------|---|---|--|--|---|----------|
|   | _          |       | ข้อคา  | วามดิด | ต่อถึงส | เมาชิกส่ | <b>เตโนม</b> ัต่ | 1:      | ۵ و | ปิด    | 🔵 ปิด |        |   |      |            |        |            |          |                 |           |   |   |  |  |   |          |
|   |            | 7     |        | 0      | _       | _        | _                | _       | -   |        |       |        |   |      | <i>a</i> : |        | 0          |          |                 |           | - | - |  |  |   |          |
|   | в 1<br>6 с | *     | ¥<br>⊻ | 5<br>D | ÷       | Ē        |                  | =<br>:≘ | - 1 | nats • | Font  | Family | ÷ | Font | Sizes      | •<br>• | <u>€</u> 2 | <u>A</u> | • <u>/</u><br>© | ₩ •<br><> |   |   |  |  |   |          |
|   |            |       |        |        |         |          |                  |         |     |        |       |        |   |      |            |        |            |          |                 |           |   |   |  |  |   |          |
|   |            |       |        |        |         |          |                  |         |     |        |       |        |   |      |            |        |            |          |                 |           |   |   |  |  |   |          |
|   |            |       |        |        |         |          |                  |         |     |        |       |        |   |      |            |        |            |          |                 |           |   |   |  |  |   |          |
|   |            |       |        |        |         |          |                  |         |     |        |       |        |   |      |            |        |            |          |                 |           |   |   |  |  |   |          |
|   |            |       |        |        |         |          |                  |         |     |        |       |        |   |      |            |        |            |          |                 |           |   |   |  |  |   |          |
|   |            |       |        |        |         |          |                  |         |     |        |       |        |   |      |            |        |            |          |                 |           |   |   |  |  |   |          |
| p |            |       |        |        |         |          |                  |         |     |        |       |        |   |      |            |        |            |          |                 |           |   |   |  |  | ١ | Vords: 0 |

เมื่อทำการกรอกข้อมูลครบถ้วนแล้ว คลิกปุ่ม "บันทึก"

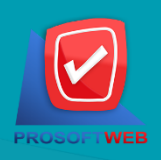

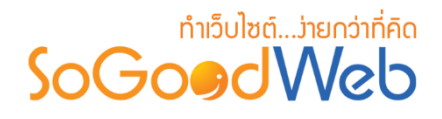

#### 2. การลบประเภทการติดต่อ

2.1.ลบประเภทการติดต่อครั้งละรายการ: คลิกปุ่ม "🗐 " ที่รายการที่ต้องการลบ

2.2.ลบประเภทการติดต่อครั้งละหลายรายการ: เลือกรายการที่ต้องการลบ จากนั้นกดปุ่ม "ลบ"

|       | <mark>† —</mark><br>พิ่ม ลบ | 💿 🌮<br>แสดง ไม่แสดง    |               |          |          |         |
|-------|-----------------------------|------------------------|---------------|----------|----------|---------|
| ระบุเ | คำคัน                       | สถานะทั้งหมด 🔻 🔍 ศับหา |               |          |          |         |
|       | 2.2                         | )                      |               |          | แสดงรายก | ns 5 2. |
|       | ลำดับ 🖺 🔺                   | ประเภทการดิดต่อ 🔺      | วันที่แก้ไข 🔺 | แก้ไขโดย | สถานะ    | จัดการ  |
|       | 1                           | สอบถาม                 | 2016-08-01    | -        | ۲        | Q 🖋 🗎   |
|       | 2                           | แนะนำๆ                 | 2016-08-01    | -        | ۲        | Q 🖋 🛍   |
|       | 3                           | ດີປາມ                  | 2016-08-01    | -        | ۲        | Q 🖋 🛍   |
|       | 4                           | อื่นๆ                  | 2016-08-01    |          | ۲        | Q 🖋 🛍   |
| «     | 1 »                         |                        |               | ไปหน้    | h : 1    | ดกลง    |

#### 3. การกำหนดสถานะเมนู

3.1.เปลี่ยนสถานะทีละรายการ: คลิก "O" หรือ "O" เพื่อกำหนดสถานะการแสดงรายการ
3.2.เปลี่ยนสถานะทีละหลายรายการ: เลือกรายการต้องการเปลี่ยนสถานะ จากนั้นคลิก "แสดง" หรือ "ไม่แสดง" เพิ่มกำหนดสถานะการแสดงของรายการที่เลือก

| -<br>เช่ | ່<br>ສິ່ມ ລນ | 🕐 🌮<br>แสดง ไม่แสดง           |               |          |                  |        |
|----------|--------------|-------------------------------|---------------|----------|------------------|--------|
| ระบุค    | ำำคัน        | สถาµะทั้งหมด ▼ Q ศับหา<br>3.2 |               |          | 3.1<br>II.a. J.f | זרו 5  |
|          | ลำดับ 🖺 🔺    | ประเภทการดิดต่อ               | วันที่แก้ไข 🔺 | แก้ไขโดย | สถานะ            | จัดการ |
|          | 1            | สอบถาม                        | 2016-08-01    | -        | ۲                | Q 🖋 🛍  |
|          | 2            | แบะบำๆ                        | 2016-08-01    | -        | ۲                | Q 🖋 🛍  |
|          | 3            | ດີປາມ                         | 2016-08-01    | -        | ۲                | Q 🖋 🛍  |
|          | 4            | อื่นๆ                         | 2016-08-01    | -        | ۲                | Q 🖋 🖻  |
| K 1      | <b>»</b>     |                               |               | ไปหน้    | n : 1            | ดกลง   |

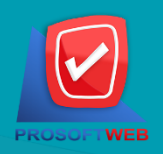

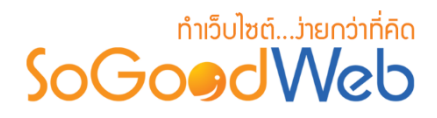

#### 4. การค้นหาประเภทการติดต่อ

ระบุคำคัน 🔹 🔍 🗸 สถานะทั้งหมด

- คำค้น: ค้นหาจากการระบุชื่อของประเภทการติดต่อ
- **สถานะ:** ค้นหาจากสถานะของประเภทการติดต่อ

#### 5. ตารางรายการประเภทการติดต่อ

| 5.1       | 5.2               | 5.3           | 5.4      | 5.5   | 5.6    |
|-----------|-------------------|---------------|----------|-------|--------|
| ลำดับ 💾 🔺 | ประเภทการติดต่อ 🔺 | วันที่แก่ไข 🔺 | แก้ไขโดย | สถานะ | จัดการ |
|           | สอบถาม            | 2016-08-01    | -        | ۲     | Q 🖋 🛍  |
| 2         | แนะนำๆ            | 2016-08-01    | -        | ۲     | Q 🖋 🛍  |

- 5.1.ลำดับ: ลำดับการแสดงของประเภทการติดต่อ
- 5.2.ประเภทการติดต่อ: ชื่อของประเภทการติดต่อ
- **5.3.วันที่แก้ไข:** เวลาล่าสุดที่ทำการแก้ไขประเภทการติดต่อ
- **5.4.แก้ไขโดย:** ชื่อผู้ที่ทำการแก้ไข
- 5.5.สถานะ: สถานะประเภทการติดต่อ
- **5.6.จัดการ:** ประกอบด้วย
  - " 🖋 " การแก้ไขชื่อประเภทการติดต่อ ลำดับและการแสดง
  - "🔟" ลบประเภทการติดต่อที่ไม่ต้องการใช้งานทีละรายการ
  - "**Q**" ประวัติรายละเอียดต่างๆ ที่เกิดขึ้นในรายการของประเภทติดต่อ

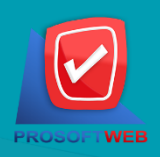

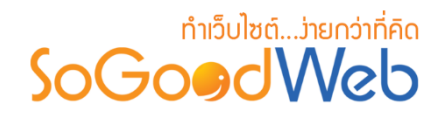

### ฟอร์มข้อความติดต่อ

เป็นส่วนที่ใช้แสดงฟอร์มการติดต่อเพื่อให้ผู้ใช้งานส่งข้อความเข้ามาในระบบได้ โดย ถ้าตั้งค่าปิดจะไม่แสดง ฟอร์มในหน้าติดต่อเรา และแสดงรายละเอียดเฉพาะข้อมูลการติดต่อในหน้า "ติดต่อเรา" ในกรณีที่เปิดการใช้ งานจะสามารถจัดการฟอร์มติดต่อได้ดังนี้

| เพิ่ม | 1 2<br>หัวข้อ ลบ |                 |                 |              |      |          |           |
|-------|------------------|-----------------|-----------------|--------------|------|----------|-----------|
|       |                  |                 |                 |              |      | แสดงรา   | ยการ 10 🔻 |
|       | ลำดับ 🖺 🔺        | ชื่อหัวข้อ      | and Name        | ຽປແບບ        | แสดง | ต้องกรอก | จัดการ    |
|       | 1                | ชื่อผู้ติดต่อ   | Name            | TextBox      | ✓    | ~        | Q 🖋 🛍     |
|       | 2                | เบอร์โทรศัพท์   | Phone           | TextBox      | ✓    |          | Q 💉 🛍     |
|       | 3                | อีเมล์          | Email           | TextBox      | ~    | ~        | Q 💉 🛍     |
|       | 4                | ประเภทการติดต่อ | ContactUsTypeID | DropDownList | ✓    | ✓        | Q 💉 🛍     |
|       | 5                | เรื่อง          | Subject         | TextBox      | ✓    | ✓        | Q 💉 🛍     |
|       | 6                | รายละเอียด      | Detail          | TextArea     | ✓    | ✓        | Q 🖋 🛍     |

- 1. การเพิ่มหัวข้อฟอร์มข้อความติดต่อ
- 3. ตารางรายการฟอร์มข้อความติดต่อ
- 2. การลบฟอร์มข้อความติดต่อ

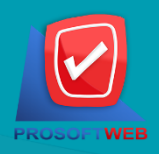

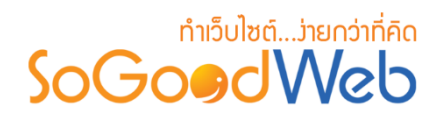

## 1. การเพิ่มหัวข้อฟอร์มข้อความติดต่อ

คลิกปุ่ม "เพิ่ม" ที่อยู่ด้านบนตารางจัดการฟอร์มการติดต่อ จะแสดง Popup หัวข้อแบบฟอร์ม
 เพิ่มเติม ดังรูป เมื่อกรอกข้อความเสร็จแล้วให้คลิกปุ่ม "บันทึก"

| เพิ่มหัวข้อ           |                           | ×      |
|-----------------------|---------------------------|--------|
| หัวข้อ :              | พัวข้อ                    |        |
| หมายเหตุเพิ่มเติม :   | หมายเหตุเพิ่มเติม         |        |
| Field Name :          | Custom                    |        |
| รูปแบบการแสดงผล :     | TextBox 🔹                 |        |
| ລຳດັบ :               | 7                         |        |
| จำนวนอักษรอย่างน้อย : | 0 ตัว                     |        |
| จำนวนอักษรสูงสุด :    | 0 ตัว                     |        |
|                       | แสดง ด้องกรอก             |        |
|                       | 🖺 บันทึก 🖺 บันทึกและปิด 🖸 | ยกเลิก |

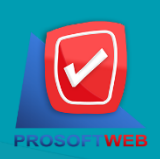

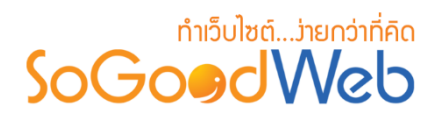

### 2. การลบฟอร์มข้อความติดต่อ

2.1.ลบครั้งละรายการ: คลิกปุ่ม "间" ที่รายการที่ต้องการลบ

2.2.ลบครั้งละหลายรายการ: เลือกรายการที่ต้องการลบ จากนั้นกดปุ่ม "ลบ"

| ເพິ່ນ | + –<br>หัวข้อ ลบ<br>2.2 |                 |                 |              |      | แสดงราย  | unış 10 <mark>2.1</mark> |
|-------|-------------------------|-----------------|-----------------|--------------|------|----------|--------------------------|
|       | ลำดับ 🖺 🔺               | ชื่อหัวข้อ      | Field Name      | ຽປແນນ        | แสดง | ต้องกรอก | จัดการ                   |
|       | 1                       | ชื่อผู้ติดต่อ   | Name            | TextBox      | ✓    | ✓        | Q 🖋 🛍                    |
|       | 2                       | เบอร์โทรศัพท์   | Phone           | TextBox      | ✓    |          | Q 🖋 🛍                    |
|       | 3                       | อีเมล์          | Email           | TextBox      | ✓    | <b>~</b> | Q 🖋 🛍                    |
|       | 4                       | ประเภทการติดต่อ | ContactUsTypeID | DropDownList | ✓    | ~        | Q 🖋 🛍                    |
|       | 5                       | เรื่อง          | Subject         | TextBox      | ✓    | <b>~</b> | Q 🖋 🛍                    |
|       | 6                       | รายละเอียด      | Detail          | TextArea     | ✓    | ~        | Q 🥒 🛍                    |

### 3. ตารางแสดงรายการแบบฟอร์มข้อความการติดต่อ

| 3.1       | 3.2             | 3.3             | 3.4          | 3.5  | 3.6      | 3.7    |
|-----------|-----------------|-----------------|--------------|------|----------|--------|
| ลำดับ 💾 🔺 | ชื่อหัวข้อ      | Field Name      | รูปแบบ       | แสดง | ต้องกรอก | จัดการ |
|           | ชื่อผู้ดิดด่อ   | Name            | TextBox      | ✓    | ✓        | Q 🖋 🛍  |
| 2         | เบอร์โทรศัพท์   | Phone           | TextBox      | ✓    |          | Q 🖋 🛍  |
| 3         | อีเมล์          | Email           | TextBox      | ✓    | ✓        | Q 💉 🛍  |
| 4         | ประเภทการติดต่อ | ContactUsTypeID | DropDownList | ✓    | ✓        | Q 🖋 🛍  |
| 5         | ເรື່อง          | Subject         | TextBox      | ✓    | ✓        | Q 🖋 🛍  |
| 6         | รายละเอียด      | Detail          | TextArea     | ✓    | ✓        | Q 🤌 🛍  |

3.1.ลำดับ: ลำดับการแสดงหัวข้อฟอร์มข้อความติดต่อ
 3.2.ชื่อหัวข้อ: ชื่อหัวข้อแบบฟอร์มข้อความ

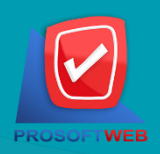

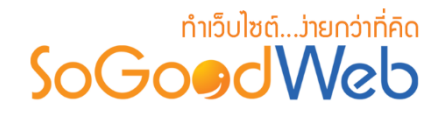

- 3.3.ชื่อหัวข้อภาษาอังกฤษ: ชื่อฟอร์มข้อความภาษาอังกฤษ
- 3.4.รูปแบบ: รูปแบบแสดงผล ประกอบด้วย
  - สำหรับ TextBox, TextArea จะต้องระบุจำนวนตัวอักษรต่ำสุด และสูงสุด ที่อนุญาตให้ ผู้ใช้งานกรอก
  - สำหรับ Checkbox, Radio Box และ Dropdown list จะต้องเพิ่มตัวเลือก สำหรับ เลือก สามารถเพิ่มได้สูงสุด 5 รายการ
- 3.5.กำหนดการแสดง/ไม่แสดง: สถานะการแสดงหัวข้อ
- 3.6.กำหนดการบังคับกรอก/ไม่บังคับกรอก: การบังบังการกรอกข้อมูลในหัวข้อ
- 3.7.จัดการ: ประกอบด้วย
  - "🖋 " การแก้ไขรายละเอียดหัวข้อ
  - "🗐" ลบหัวข้อที่ไม่ต้องการใช้งานทีละรายการ
  - "Q" ประวัติรายละเอียดต่างๆ ที่เกิดขึ้นในรายการ

#### ข้อมูลการติดต่อ

ส่วนข้อมูลการติดต่อจะแสดงแบบฟอร์มในหน้า "ติดต่อเรา" ผู้ดูแลระบบสามารถกรอกข้อมูลที่ ต้องการแสดงได้ตามต้องการ ในช่อง Text Editor ดังรูป

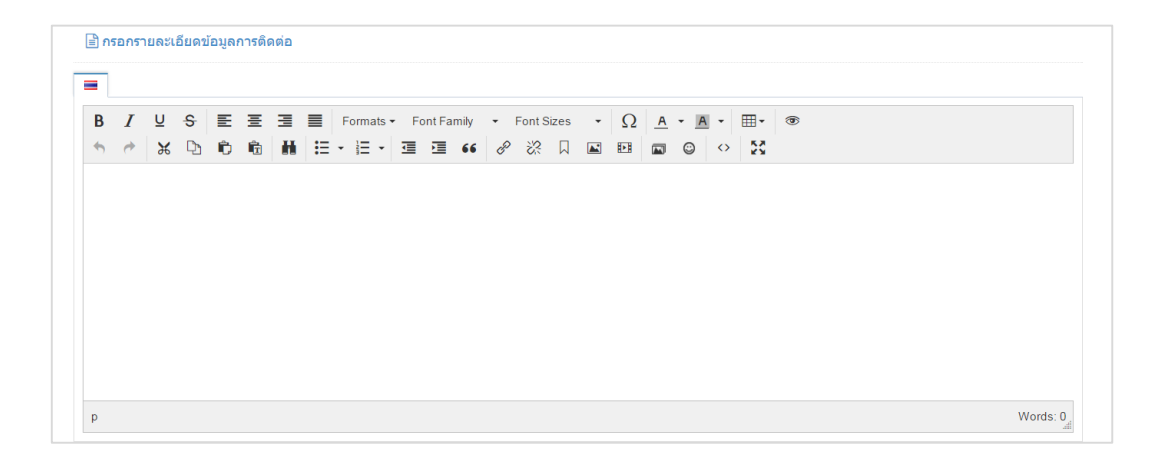

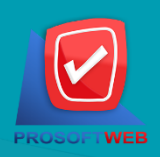

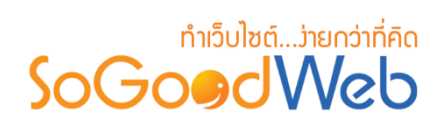

# แผนที่ติดต่อ

เป็นส่วนแสดงแผนที่ในหน้า "ติดต่อเรา" ซึ่ง ผู้ดูแลระบบสามารถอัพโหลดรูปภาพแผนที่ หรือใช้การ กำหนดที่ตั้งใน Google Map

| รูปภาพแผนที<br>+ เพิ่มรูปแผนที่ |                           |                                                                                    |               |               |           | 1                    |
|---------------------------------|---------------------------|------------------------------------------------------------------------------------|---------------|---------------|-----------|----------------------|
| ลำดับ 🖺 🔺                       | รูปแผนที่                 | ค่าอธิบาย 🔺                                                                        | วันที่แก้ไข 🔺 | แก้ไชโดย      | สถานะ     | <mark>จั</mark> ดการ |
| 0                               |                           | 2571/1 ชอฟท์แวร์ รีสอร์ท ถ.รามคำแหง แขวงหัวหมาก เขต<br>มางกรปี กรุ่งเทพฯ 10240     | 2014-06-24    | Administrator | ٩٥        | ø 💼                  |
| 0                               |                           | 284 บริษัท โปรซอฟท์ เร็บ จำกัด หมู่ 5 ต.สันทรายป่อย<br>อ.สันทราย จ.เซียงไหม่ 50210 | 2014-07-28    | Administrator |           | e 🗎                  |
| Google Map                      | fician dinu .             | 80                                                                                 |               |               |           | 2                    |
| 1 แมนซี ควาเพียน                |                           |                                                                                    |               |               | าร์ควิลล์ | 2                    |
| ง และ คายอะ                     | tide 121 Onto 17          | 100 19(5)<br>17g                                                                   |               | 118           | X         |                      |
| มหาวทยาลยเรียง                  | แหม<br>เมญ่า ไลฟ์สไดล์ ซ้ | รักษ์ บ้านธนะสาร                                                                   | 1             | 100           |           |                      |

1. รูปภาพแผนที่

2. การกำหนดที่ตั้งใน Google Map

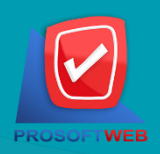

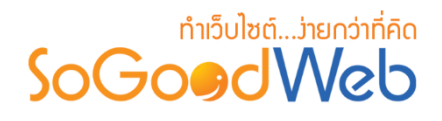

### 1. ຣູປກາພແຜนที่

- รูปภาพแผนที่ สามารถอัพโหลดรูปแผนที่ได้สูงสุด 5 รูป โดยคลิกที่ "เพิ่มรูปแผนที่" ระบบจะแสดง
   Popup สำหรับการกรอกข้อมูล เมื่อกรอกข้อมูลครบถ้วนแล้ว คลิกปุ่ม "บันทึก" ดังรูป
- การจัดการรูปภาพแผนที่ ผู้ใช้สามารถดำเนินการแก้ไข หรือลบ หรือกำหนดสถานะของการแสดง รูปภาพแผนที่ได้

| จัดการแผนที่         |                     | × |
|----------------------|---------------------|---|
| เดือกรูปแผนที่ :     | Browse 1.1          |   |
|                      | No Image            |   |
| ค่าอธิบาย :          | สายสินาย            |   |
| ลำดับ :<br>การแสดง : | 0<br>• แสดง ไม่แสดง |   |
|                      | อบันทึก วิธาเล็ก    |   |

- 1.1. เลือกรูปแผนที่: เลือกอัพโหลดรูปภาพเพื่อใช้แสดง
- 1.2. คำอธิบาย: ระบุคำอธิบายที่ใช้แสดงข้างรูปแผนที่
- 1.3. ลำดับและการแสดง: ระบุลำดับการแสดงรูปแผนที่และกำหนดการเปิด/ปิดการแสดงรูปแผนที่

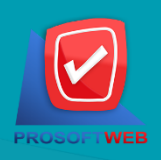

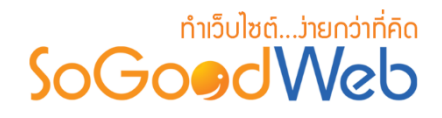

# 2. การกำหนดที่ตั้งใน Google Map

2.1. เลือก "เปิด" ที่ตั้งค่าการใช้งานใน Google Map

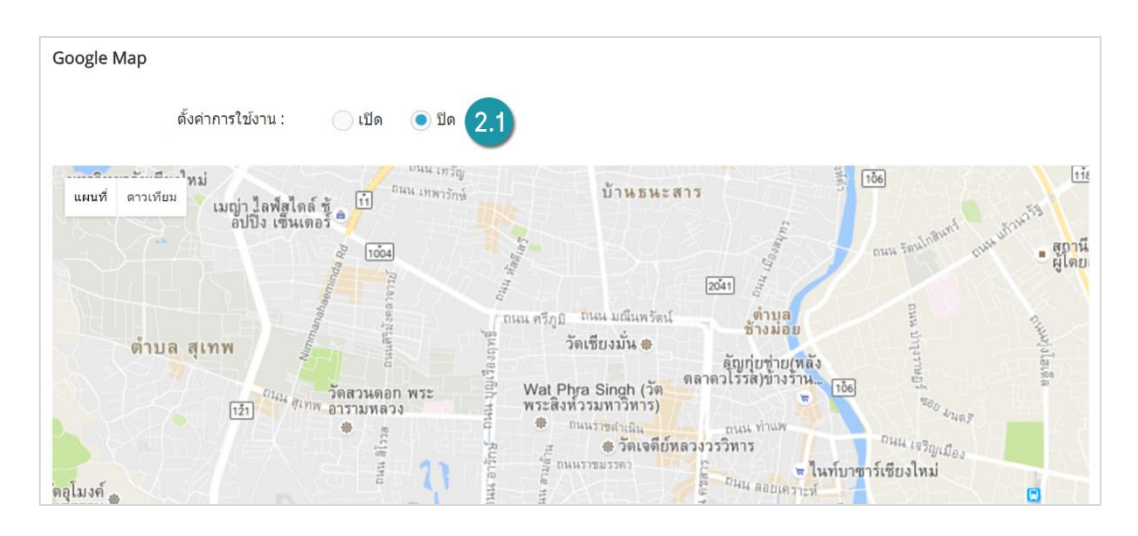

# **2.2.** คลิกขวา ตรงตำแหน่งที่ต้องการปักหมุดแผนที่ จากนั้นเลือก "เพิ่มเครื่องหมายตำแหน่ง"

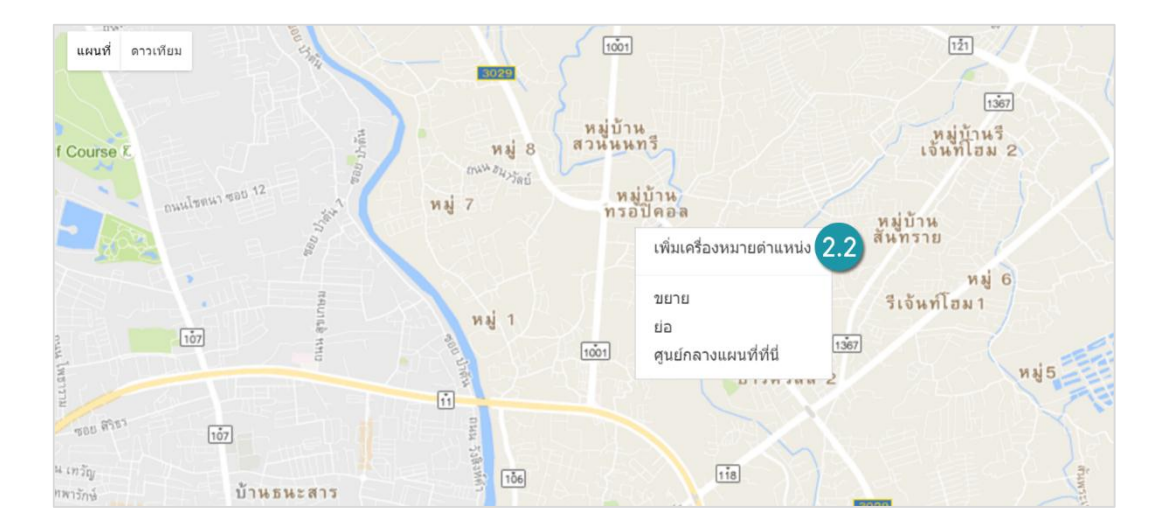

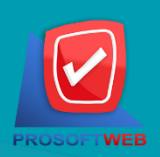

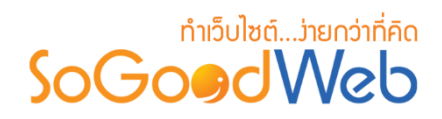

 จากนั้นระบบจะแสดงแบบฟอร์มให้กรอก ชื่อ และรายละเอียด ของตำแหน่งที่ตั้ง จากนั้นคลิก "ตกลง"

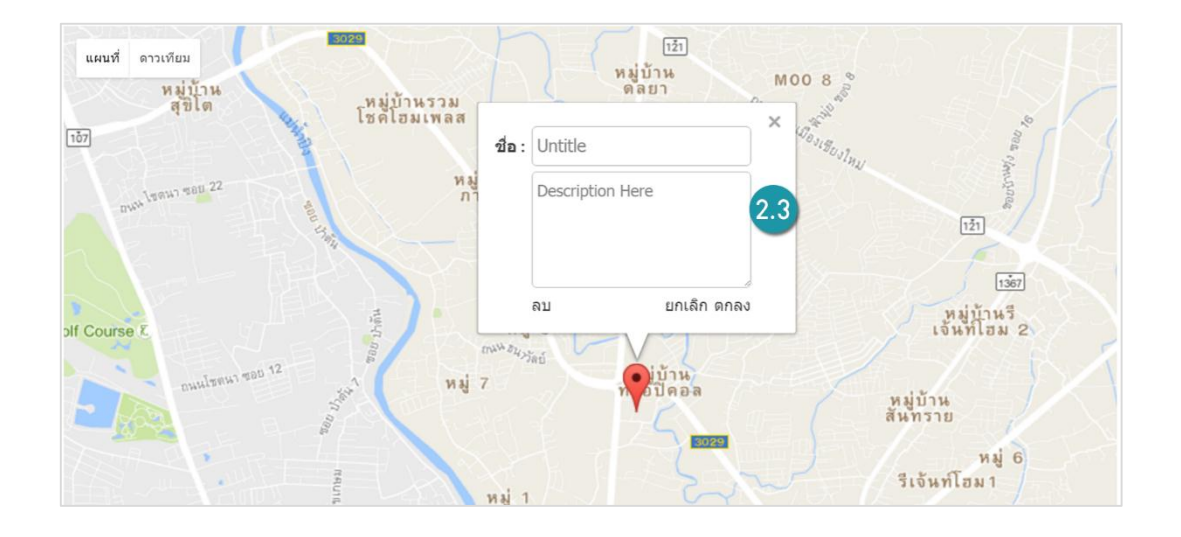

#### หมายเหตุ

- การเพิ่มตำแหน่ง ผู้ดูแลระบบต้องทำการค้นหาพิกัดเอง
- หากต้องการลบตำแหน่งเดิม ให้คลิกขวาที่จุดหมาย แล้วคลิก "ลบ"

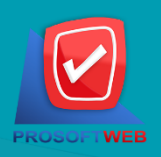

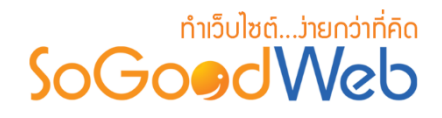

# ตั้งค่าการติดต่อ

ในส่วนการตั้งค่าระบบติดต่อเรา ผู้ดูแลระบบสามารถเลือกรูปแบบการจัดวางข้อมูลในหน้า "ติดต่อเรา" กำหนดผู้ใช้งาน และอีเมล์ที่ใช้ในระบบติดต่อเรา รายละเอียดการจัดการ มีดังนี้

### 1. กำหนดสิทธิ์ผู้ติดต่อ

การกำหนดสิทธิ์ผู้ติดต่อ เป็นการอนุญาตช่องทางการติดต่อสำหรับบุคคลแต่ละประเภท โดยผู้ใช้ สามารถเลือกผู้ที่มีสิทธิ์ที่จะติดต่อได้

| 🏶 กำหนดสิท       | ธิ์ผู <b>้ติ</b> ดต่อ |         |          |        |
|------------------|-----------------------|---------|----------|--------|
| กำหนดส <i>ิท</i> | າຣີ໌ຜູ້ທີດດ່ວ :       | 💿 ทุกคน | 🔵 สมาชิก | () ปิด |

# 2. การตั้งค่าการส่งอีเมล์

กำหนดอีเมล์ที่ต้องการรับข้อความติดต่อเรา สามารถกำหนดได้สูงสุด 5 อีเมล์ โดยคลิกปุ่ม "ตั้ง ค่าอีเมล์" เพื่อเพิ่มอีเมล์ที่ใช้ติดต่อ

| 🌣 ตั้งค่าการส่งอีเมล์ |                                                         |
|-----------------------|---------------------------------------------------------|
|                       | ✔ ให้ส่งอีเมล์ถึงผู้ดูแลระบบ เมื่อมีผู้ดิดต่อส่งข้อความ |
|                       | ตั้งค่าอีเมล์                                           |

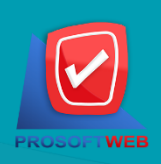

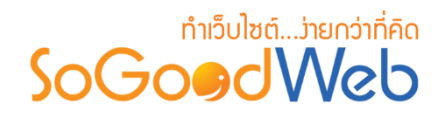

#### 3. รูปแบบหน้าติดต่อเรา

รูปแบบหน้าติดต่อเรา เป็นรูปแบบของการแสดงผลออกทางหน้าติดต่อ ผู้ใช้สามารถเลือกรูปแบบ การจัดวางเนื้อหาในหน้าติดต่อเรา สามารถเลือกใช้งานได้ 1 แบบจากทั้งหมด 5 เลย์เอาท์ ซึ่งแต่ ละเลย์เอาท์สามารถจัดตำแหน่ง, ข้อมูลการติดต่อ, ฟอร์มการติดต่อ และแผนที่ ที่แตกต่างกันออกไป

| 🛱 เลือกรูปแบบหน้าดิดต่อเรา      |            |            |
|---------------------------------|------------|------------|
| คลิกและลากเพื่อจัดเรียงค่าแหน่ง |            | Layout 1 • |
|                                 | Google Map |            |
|                                 | Image Map  |            |
|                                 | Info       |            |
|                                 | Form       |            |
|                                 |            |            |

#### 4. การตั้งค่าข้อความติดต่อถึงสมาชิกอัตโนมัติ

การตั้งค่าข้อความติดต่อถึงสมาชิกอัตโนมัติ เป็นส่วนสำหรับการใช้งานข้อความที่สามารถส่งกลับ ถึงสมาชิกได้อัตโนมัติ เมื่อสมาชิกทำการติดต่อเข้ามาแล้วข้อความที่ได้ตั้งค่าจะถูกตอบกลับไปยังผู้ใช้ อัตโนมัติ โดยผู้ใช้สามารถเปิดใช้งาน โดยเลือก "เปิด" จากนั้นระบบจะแสดง Text Editor สำหรับ การระบุข้อความติดต่อถึงสมาชิกดังกล่าว

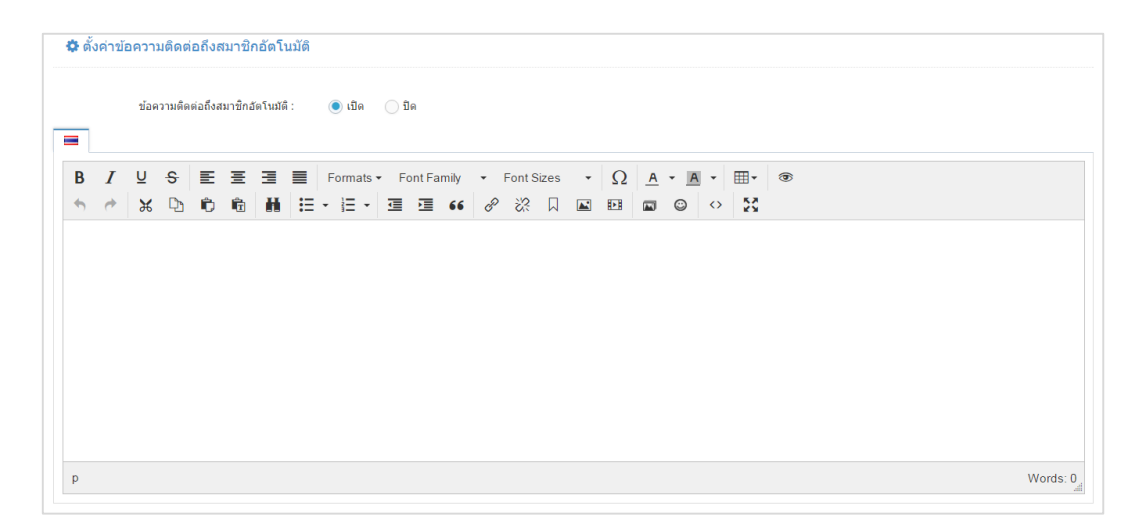

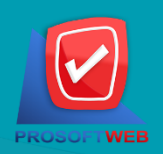